## POSTUPAK IZDAVANJA I ISPIS ISTUPNICE

Nakon što na aktivnoj registracija igrača kliknete na **Izmjeni/Ovjeri/ Raskid,** prvo ispunite polje **1.** "**Broj istupnice**" upišete koja vam je to izdana istupnica po redu u tekućoj godini.

Tada prelazite na korak 2. "Razlog prekida" i iz padajućeg menija odaberete ponuđeno.

Korak **3.** "**Spremi kao raskinut**" te će sustav automatski generirati polje "**Datum istupnice**", ukoliko sustav ne generira automatski datum, unesite ga ručno.

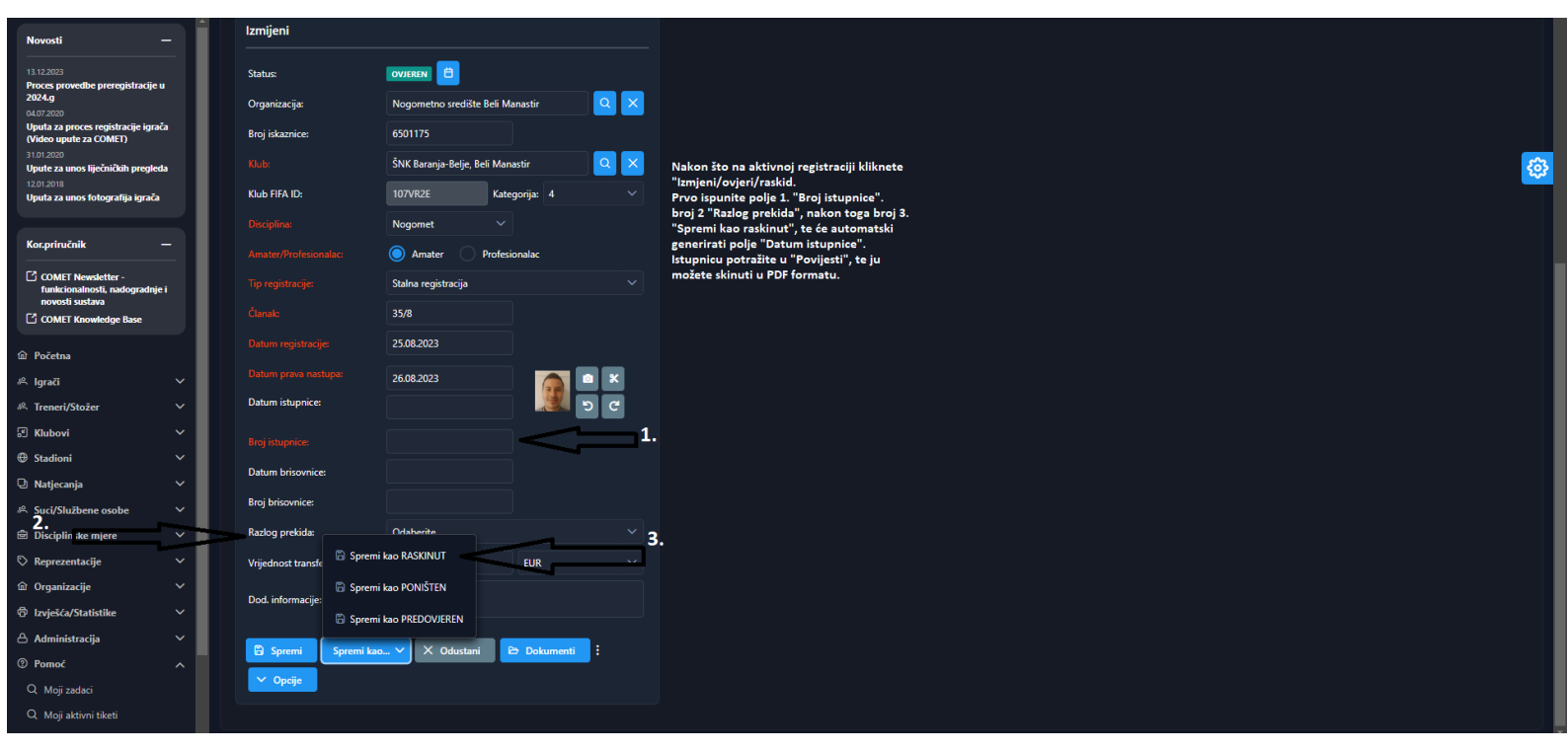

Nakon toga na profilu igrača odete na "**Povijest**" i na desnoj strani ekrana na ikonicu "**printer**" kliknete i možete ispisati ili spremiti istupnicu u PDF formatu i kao takva je valjana bez pečata i potpisa. Slikovna uputa dolje u nastavku.

| Aktivne registra                                                      | icije | Aktivni ugo | vori Kontak                                                 | tti Dodatne in | Iformacije | Povijest   | Utakmice   | Sankcije            |                      |          |   |                  |      |
|-----------------------------------------------------------------------|-------|-------------|-------------------------------------------------------------|----------------|------------|------------|------------|---------------------|----------------------|----------|---|------------------|------|
| ✓ Print D Retro registracija                                          |       |             |                                                             |                |            |            |            |                     |                      |          |   |                  |      |
| Registracije                                                          |       |             |                                                             |                |            |            |            |                     |                      |          |   |                  |      |
| Organizacija                                                          | Тір   | Disciplina  | Nadobjekt                                                   | Broj iskaznice | Kategorija | Datum od   | Datum do   | Tip registracije    | Amater/Profesionalac | Status   | , | jļ               |      |
| <u>ŠNK</u><br><u>Baranja-</u><br><u>Belje Beli</u><br><u>Manastir</u> | FC    | Nogomet     | <u>Nogometno</u><br><u>središte Beli</u><br><u>Manastir</u> | 6501175        | 4          | 26.08.2023 | 22.12.2023 | STALNA REGISTRACIJA | Amater               | RASKINUT |   | 日<br>同<br>Istupn | nica |
| <u>NK Croatia</u><br>Paranija Vrh                                     | FC    | Nogomet     | Nogometno                                                   | 6501175        | 4          | 04.09.2022 | 25.09.2022 | STALNA RECISTRACIA  | Amator               | DACKINUT |   |                  |      |